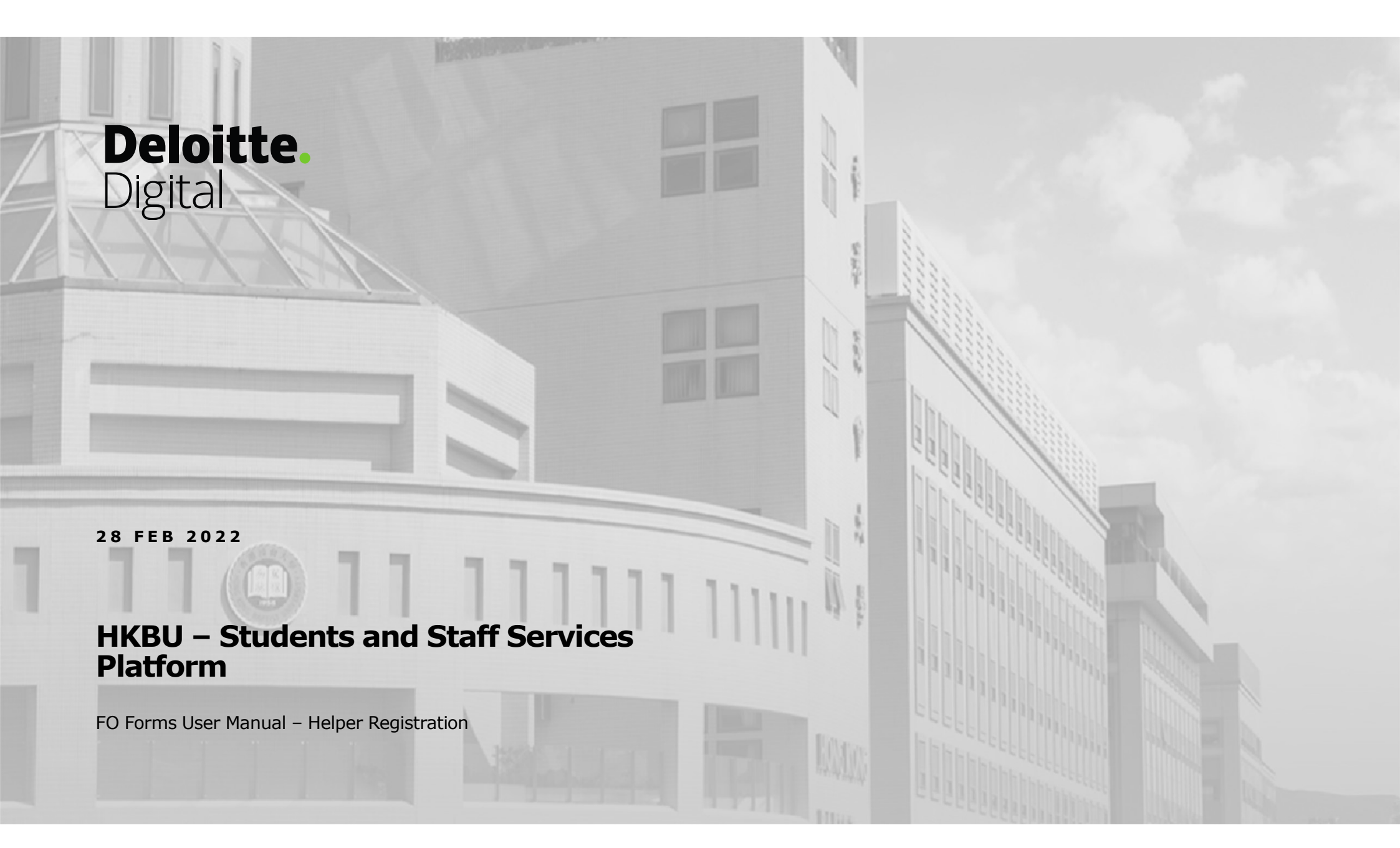

Target users: all student helpers(to submit the form by themselves), faculty admin staff (to submit the form on behalf of non-student helpers) and FO

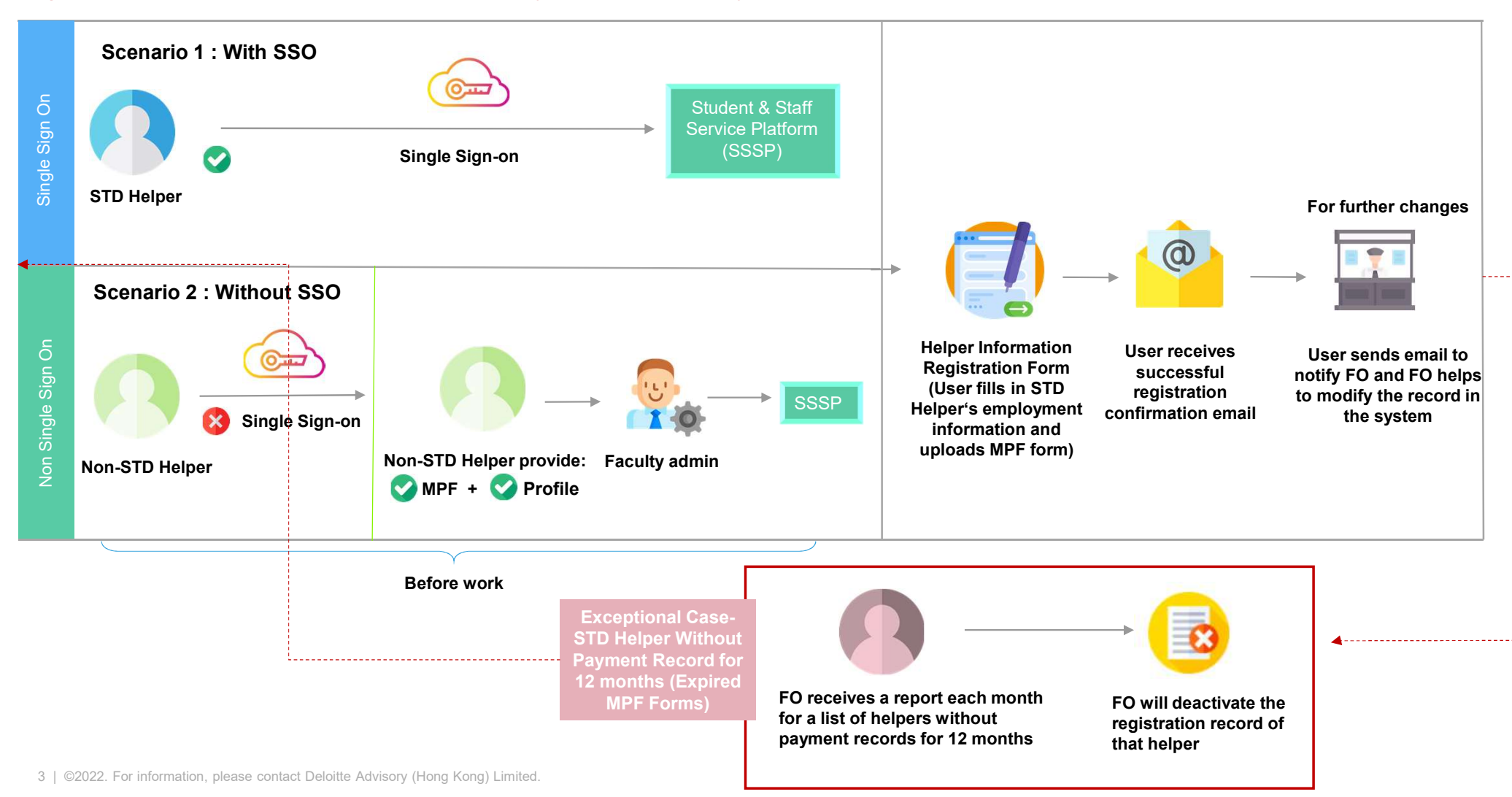

Step 1: Enter the HKBU SSSP website: <u>https://hkbu.service-now.com/sssp</u> Step 2: Select "FO"

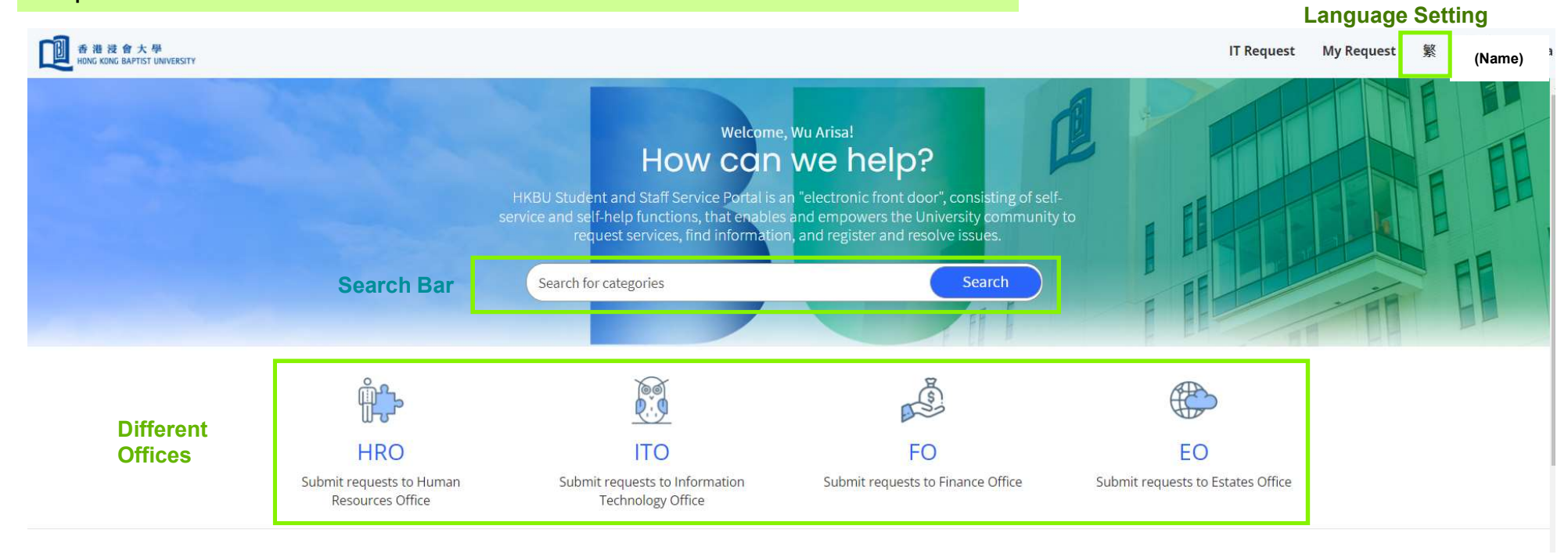

#### Step 3: Select the Student Helper Information Registration Form

| C 在 泡 没 合 大 學<br>HONG KONG BAPTST UNIVERSITY         |                                                                                                    |          | IT Request My Request 🕷 💿 SSSP student |
|------------------------------------------------------|----------------------------------------------------------------------------------------------------|----------|----------------------------------------|
| Home > All Catalogs > Fin                            | ance                                                                                                    | Search   | Q                                      |
| Catalogs<br>Finance<br>Categories<br>Finance Service | Popular Items     Student Helper Information     Student Helper Information     Student Helper     Information     Student Helper     Information     Student Helper     Information     Student Helper     Information     Student Helper     Information     Student Helper     Information | FO Forms | <b>III</b> ( <b>III</b>                |
|                                                      |                                                                                                    | J        |                                        |

Step 4: Input the required information and download the MPF enrollment form, if necessary.

| 港 浸 合 大 學<br>NG KONG BAPTIST UNIVERSITY |                                                                                                    | т                                                                                         | Request My Reques                                |
|-----------------------------------------|----------------------------------------------------------------------------------------------------|-------------------------------------------------------------------------------------------|--------------------------------------------------|
| Home > All Catalogs > Finar             | ce > Finance Service > Student Helper Information Registration Form                                                                                                    | Search                                                                                    | Q                                                |
| Student Helper Information Registrat    | ormation Registration Form                                                                                                    | Subm                                                                                      | it                                               |
|                                         | (PLEASE READ BEFORE COMPLETION)<br>Please complete the MPF enrollment form(Click here to<br>download) before filling in the below information<br>Attached MPF Enrolment Form for user to do | DWNIOAC                                                                                   | er name Birth Date<br>Bank Name<br>t Holder Name |
| A. Personal Information                 | STD ID                                                                                                    | Enclosed HAID Card Copy<br>Enclosed bank book/statement<br>no.<br>Add MPE Enrollment Form | t copy showing bank a/c                          |
|                                         |                                                                                                    | I have read and agree to the condition                                                    | ne above terms and<br>Is.                        |
| Follow the HKID format, e.g. A12345     | (1) *Bank Name                                                                                                    |                                                                                           | <u>.</u>                                         |
| * Family name                           | None                                                                                                    | *                                                                                         |                                                  |
|                                         | * Bank Account                                                                                                    | Personal infor                                                                            | mation required                                  |
| Same as stated in HKID                  |                                                                                                    |                                                                                           |                                                  |
| * Other name                            | * Bank Account Holder Name                                                                                                    |                                                                                           |                                                  |
| Same as stated in HKID                  |                                                                                                    |                                                                                           |                                                  |

6 | ©2022. For information, please contact Deloitte Advisory (Hong Kong) Limited.

| 香港浸會大學<br>HONG KONG BAPTIST UNIVERSITY |                                                                                                    |                                                                                                    |        | IT Request My Request                                                                                                    | t 繁 |
|----------------------------------------|----------------------------------------------------------------------------------------------------|----------------------------------------------------------------------------------------------------|--------|----------------------------------------------------------------------------------------------------|-----|
|                                        | Home > All Catalogs > Finance > Finance Service >                                                                                                    | Student Helper Information Registration Form                                                           | Search | Q                                                                                                    |     |
|                                        | Same as stated in HKID * Birth Date                                                                                                    | * HK Mobile Number                                                                                     | _      | Submit                                                                                                    |     |
|                                        | *Addrass                                                                                                    | Please enter your 8-digit mobile phone number in Hong Ko<br>without hyphen or brackets , e.g. 91234567 | ong    | Subinit                                                                                                    |     |
| Personal information required          | *Email Address                                                                                                    | * Sex                                                                                                  |        | Required information<br>HKID Family name Other name Birth Date<br>Address Email Address Bank Name                                                                   |     |
|                                        | Non-local User needs to indicate please tick the box if you are a non-local STD helper                                                                                                    | e if he/she is a non-local helper                                                                      |        | Bank Account     Bank Account Holder Name       HK Mobile Number     Sex       Enclosed HKID Card Copy       Enclosed bank book/statement copy showing bank a/c no. |     |
| Submission of MPF<br>Enrolment Form    | B. Submission of MPF Enrollment Form( Click here to download)  Click here to download)  Click here to download,  Click here to download,  Click h |                                                                                                    |        | Add MPF Enrollment Form I have read and agree to the above terms and conditions.                                                                                    |     |
|                                        | *Add MPF Enrollment Form                                                                                                    | completed MPF form<br>mission                                                                          |        |                                                                                                    |     |

7 | ©2022. For information, please contact Deloitte Advisory (Hong Kong) Limited.

Step 5: Click the checkbox for declaration and press "Submit" to submit the form.

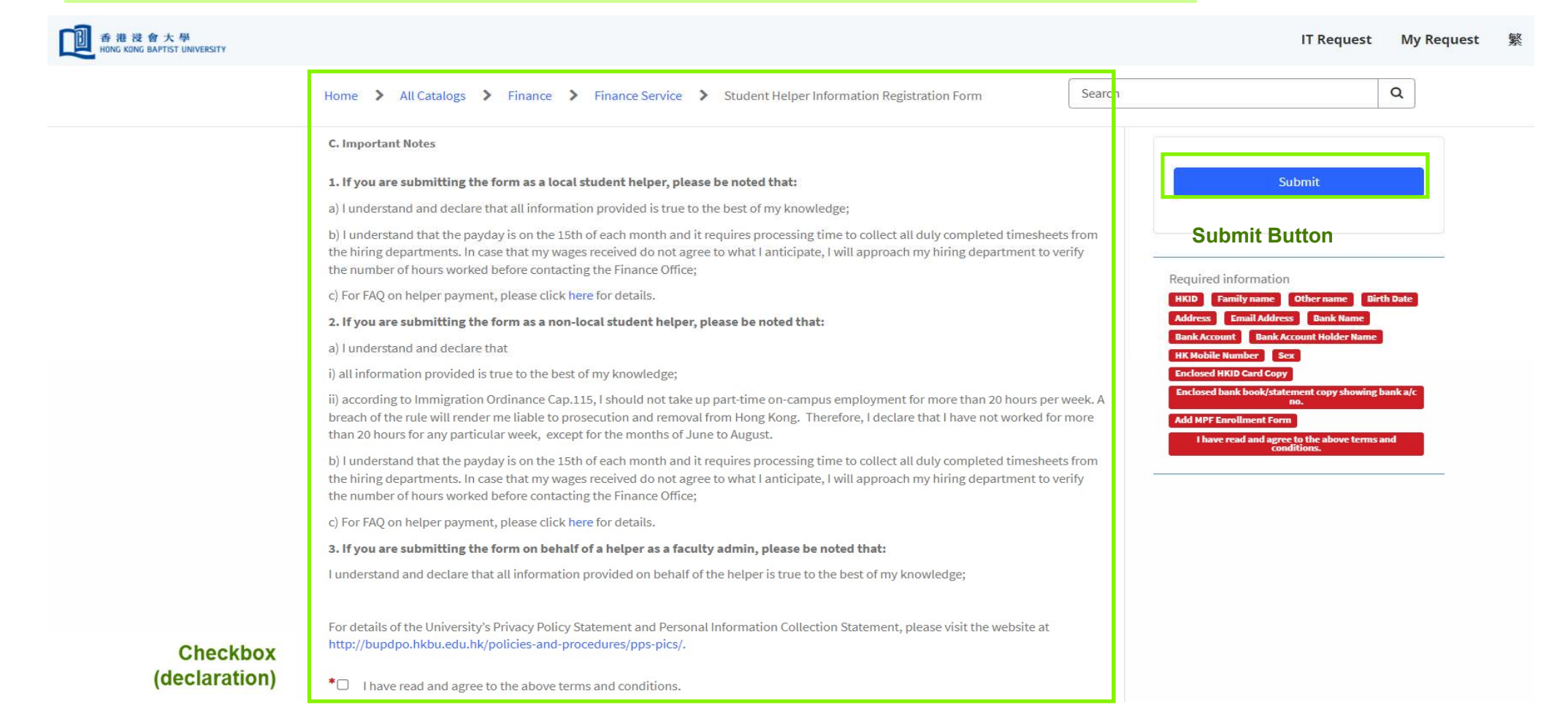

8 | ©2022. For information, please contact Deloitte Advisory (Hong Kong) Limited.

| 香港没會大學<br>HONG KONG BAPTIST UNIVERSITY | Home > All Catalogs > Finance > Finan                                                                                       | hkbudev.service-now.com says<br>Before submitting the form, please double check the information input<br>and then press "OK" to confirm the submission. | IT Request My Request                                                                                                    |
|----------------------------------------|----------------------------------------------------------------------------------------------------|----------------------------------------------------------------------------------------------------|----------------------------------------------------------------------------------------------------|
|                                        | Student Helper Information<br>Student Helper Information Registration Form<br>(PLI<br>December 2014)<br>(PLI<br>Plea<br>dow | EASE READ BEFORE COMPLETION)<br>ase complete the MPF enrollment form(Click here to<br>vnload) before filling in the below information                   | Reminder message before<br>submission, user won't be able to<br>revise/amend the record in the<br>system after submission |
|                                        | A. Personal Information * HKID MQ614511(1) * Family name Chan * Other name Tai Man * Birth Date 1996-02-15                  | STD ID  1211 *Bank Name 007   JPMORGAN CHASE BANK, N.A. *Bank Account 11111111 *Bank Account Holder Name Chan Tai Man Chan Tai Man                      |                                                                                                    |

| Home 🔰 All Catalogs 💙 Finar                                                                              | nce > Finance Service > Student Helper Information Registration Form | * User won't<br>system after<br>the record fo | be able to review<br>submission. He/<br>or reference befor | the submitted record in the submitted record in the she can right click and save submission. |
|----------------------------------------------------------------------------------------------------|----------------------------------------------------------------------|-----------------------------------------------|------------------------------------------------------------|----------------------------------------------------------------------------------------------|
| Student Helper In<br>Student Helper Information Registrat                                                | formation Registration Form                                          |                                               | S                                                          | ıbmit                                                                                        |
|                                                                                                    | (PLEASE READ BEFORE COMPLETION)                                      |                                               | ← Back<br>→ Forward<br>C Refresh                           | Alt+Left arrow<br>Alt+Right arrow<br>Ctrl+R                                                  |
| Please complete the MPF enrollment form(Click here)<br>download) before filling in the below information |                                                                      |                                               | Save as                                                    | Ctrl+S                                                                                       |
|                                                                                                    |                                                                      |                                               | Cast media to dev                                          | cui+P                                                                                        |
| A. Personal Information                                                                                  | STDID                                                                |                                               | Send page to your                                          | devices >                                                                                    |
| AZ614511(1)                                                                                              | 121211                                                               |                                               | A <sup>N</sup> Read aloud                                  | Ctrl+Shift+U                                                                                 |
| Family name<br>Chan                                                                                      | * Bank Name 004   THE HONGKONG AND SHANGHAI BANKING CORP             | OR 💌                                          | Add page to Colle                                          | ctions >                                                                                     |
| Other name                                                                                               | * Bank Account                                                       |                                               | Share                                                      | Partie Talence - Soc                                                                         |
| Tai Man                                                                                                  | 1212121                                                              |                                               | Web capture                                                | Ctrl+Shift+S                                                                                 |

10 | ©2022. For information, please contact Deloitte Advisory (Hong Kong) Limited.

#### An email confirmation will be sent to the submitter when the registration is successfully submitted.

| Case HLP0001205 has been submitted successfully                                                                                                    |
|----------------------------------------------------------------------------------------------------|
| This is a system generated message                                                                                                    |
| Dear Arisa,                                                                                                    |
| Please note that you have successfully submitted the Student Helper Information Registration Form and the reference number is HLP0001205.                                                       |
| If you wish to make any subsequent changes or you have any queries, please contact the Finance Office (via email only at fopayrollrb@hkbu.edu.hk) and specify your request or question clearly. |
| Please do not reply to this email as it is sent from an unattended mailbox.                                                                                                    |
| Thank you and have a good day!                                                                                                    |
| Yours faithfully,                                                                                                    |
| HKBU Finance Office (Payroll Team)                                                                                                    |
|                                                                                                    |
| Ref:MSG0679890                                                                                                    |